# Soil Concentration File Spreadsheet Import Module Documentation

B. L. Hoopes G. M. Gelston J.L. Kirk

October 12, 2001

Prepared for US Army Research & Development Center Waterways Experiment Station US Army Corps of Engineers 3909 Halls Ferry Road Vicksburg, Mississippi 39180-2199 under Contract DE-AC06-76RL01830

#### DISCLAIMER

This report was prepared as an account of work sponsored by an agency of the United States Government. Neither the United States Government nor any agency thereof, nor Battelle Memorial Institute, nor any of their employees, makes **any warranty, express or implied, or assumes any legal liability or responsibility for the accuracy, completeness, or usefulness of any information, apparatus, product, or process disclosed, or represents that its use would not infringe privately owned rights**. Reference herein to any specific commercial product, process, or service by trade name, trademark, manufacturer, or otherwise does not necessarily constitute or imply its endorsement, recommendation, or favoring by the United States Government or any agency thereof, or Battelle Memorial Institute. The views and opinions of authors expressed herein do not necessarily state or reflect those of the United States Government or any agency thereof.

### PACIFIC NORTHWEST NATIONAL LABORATORY operated by BATTELLE for the UNITED STATES DEPARTMENT OF ENERGY under Contract DE-AC06-76RLO 1830

#### Printed in the United States of America

Available to DOE and DOE contractors from the Office of Scientific and Technical Information, P.O. Box 62, Oak Ridge, TN

37831;

prices available from (615) 576-8401.

Available to the public from the National Technical Information Service, U.S. Department of Commerce, 5285 Port Royal Rd., Springfield, VA 22161

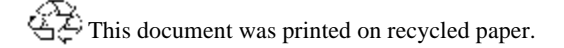

# Soil Concentration File Spreadsheet Import Module Documentation

B. L. Hoopes G. M. Gelston J.L. Kirk

October 12, 2001

Prepared for Office of Research and Development National Environmental Research Laboratory U.S. Environmental Protection Agency and Office of Solid Waste Economics, Methods, and Risk Analysis Division U.S. Environmental Protection Agency under Contract DE-AC06-76RLO 1830

Pacific Northwest National Laboratory

Richland, Washington 99352

# Contents

| 1.0 | Introduction         1.1           1.1 Objective         1.1           1.2 Definitions         1.1 |
|-----|----------------------------------------------------------------------------------------------------|
| 20  | Paquiraments 21                                                                                    |
| 2.0 | 2.1 Dequirements                                                                                   |
|     | 2.1 Requirements                                                                                   |
|     |                                                                                                    |
|     |                                                                                                    |
|     | 2.4 Scientific Requirements 2.1                                                                    |
| 3.0 | Design 2.1                                                                                         |
| 4.0 | Test Plan Approach and Internal Testing Results                                                    |
|     | 4.1 Description and Rationale 4.1                                                                  |
|     | 4.2 Input Data 4.1                                                                                 |
| 5.0 | Quality Assurance Program 4.1                                                                      |
| 6.0 | Example of Human Health Impact Assessment, Based on Imported                                       |
|     | Spreadsheet Data 5.1                                                                               |
|     | 6.1 Introduction                                                                                   |
|     | 6.2 Description and Rationale 6.1                                                                  |
|     | 6.3 Input Data                                                                                     |
|     | 6.3.1 Contaminant Database Module 6.3                                                              |
|     | 6.3.2 Source Term Icon 6.4                                                                         |
|     | 6.3.3 Exposure Pathways 6.6                                                                        |
|     | 6.3.4 Receptor Intake 6.6                                                                          |
|     | 6.3.5 Health Impacts 6.7                                                                           |
|     | 6.4 Expected Results                                                                               |
|     | 6.5 Testing Results                                                                                |

# Figures

| 1. | WES SCF Spreadsheet Import Screen                                    | 4.2 |
|----|----------------------------------------------------------------------|-----|
| 2. | Example Chart                                                        | 4.2 |
| 3. | Ensuring Quality in the Environmental Software Development Process   | 5.2 |
| 4. | Quality Assurance Implementation Checklist for the FRAMES Technology |     |
|    | Software System                                                      | 5.4 |
| 5. | Multimedia Framework Screen                                          | 6.3 |
| 6. | Contaminant Selection Screen                                         | 6.4 |
| 7. | Spreadsheet Import Screen                                            | 6.5 |
| 8. | Viewing File Screen                                                  | 6.5 |
| 9a | . Viewer for Exposure Pathways                                       | 6.8 |
| 9b | . Viewer for Receptor Intake                                         | 6.9 |
| 9c | . Viewer for Human Impacts                                           | 6.9 |

# Tables

| 1. | Example Spreadsheet Format for Soil Concentration Collection Data          | 3.2 |
|----|----------------------------------------------------------------------------|-----|
| 2. | Example Spreadsheet Format for Soil Properties Data                        | 3.4 |
| 3. | Relationship of PNNL Environmental Software Development Process to Quality |     |
|    | Assurance Requirements                                                     | 5.3 |

# **1.0 Introduction**

# 1.1 Objective

The objective is to develop a spreadsheet import capability for creating a soil concentration file in the existing FRAMES.

# **1.2 Definitions**

- Requirement: Characteristics and behaviors that a piece of software must possess to function adequately for its intended purpose. A good requirement is also testable. Sometimes a function is called a requirement, although it is not related to a regulatory definition.
- Design: A design is a comprehensive description of how a piece of software will function (i.e., how it will meet its requirements).
- Specifications: Specifications are a detailed description of an interface to a computer program or set of subroutines such that another programmer could develop a program that would make proper use of the subroutines.
- Model/Code: Loosely defined herein to represent the software product for simulating an aspect associated with the release, fate & transport, exposure, intake, or risk/hazard of chemicals released into the environment; however, a model/code can simulate any phenomenon and is not limited to hazardous waste site assessments.
- Module: Model/Code and accompanying 1) pre- and post-processors for communicating with other models, databases, frameworks, etc. and 2) model-specific user interface (MUI).
- System or Framework: Loosely defines a grouping of models, modules, databases, processors, or combination.
- Testable: Refers to the property of having the capability to examine and interrogate, such that a clear and concise conclusion can be drawn.

# 2.0 Requirements

Requirements are characteristics and behaviors that a piece of software must possess to function adequately for its intended purpose.

## 2.1 Requirements

The spreadsheet import capability shall meet the following requirements when integrated into the FRAMES architecture:

- 1) Allow the user to import a spreadsheet containing water concentrations into the FRAMES architecture, and specifically the Soil Concentration File (SCF) format.
- 2) Operate under Windows 95 and have a user-friendly interface with a standard Windows look and feel.
- 3) Produce WCF following the FRAMES data file specifications

## 2.2. Input Requirements

- 1) Allow for the user to enter the spreadsheet file name
- 2) Default to first worksheet name within the spreadsheet and give the option to change it.
- 3) Default to the start date given for each contaminant in the worksheet and give the option to change it.

# 2.3 Output Requirements

- 1) Usage location.
- 2) User-defined, time-varying, instantaneous contaminant mass concentrations for each contaminant.
- 3) User-defined, time-varying, instantaneous medium release rates.

### 2.4 Scientific Requirements

The FRAMES water concentration file does not conduct computations that change the values input by the user except to convert units to internal FRAMES units. This is done by the MUI. No other scientific requirements exist for this Module.

# 3.0 Design

Design elements are strategies for meeting requirements. Many Department of Defense (DoD) installations collect environmental information and store that information in non-standardized (i.e., disparate) spreadsheet formats. Much of these data represent environmental sampling results, which document temporally and spacially varying contaminant concentrations in soil, air, and water. These data are summarized by location, chemical, soil parameters, and include standard statistical data (e.g., mean, median, minimum, maximum, standard deviation, number of samples, number of non detection samples, etc.).

To access these data, which have been stored in disparate formats within and between installations, for use in ARAMS-FRAMES, a standardized Excel format has been defined for chemical and soil data, as illustrated in Tables 1 and 2, respectively. Table 1 only addresses contaminated soils, which can populate an SCF, and presents the spreadsheet format for chemical soil concentration data. Table 2 presents the spreadsheet format for soil characteristics that are typically collected (e.g., cation exchange capacity, total organic carbon, and pH.). When DoD converts their Excel spreadsheets, containing these environmental data, to the formats outlined in Tables 1 and 2, these data would then become available for use in ARAMS-FRAMES. Currently, only Table 1 contains information that can be directly utilized by the models that currently reside in ARAMS-FRAMES.

 Table 1. Example Spreadsheet Format for Soil Concentration Collection Data

| 5                                                        |                  |                 |                                        |              |              |                            |                              |                               |                               |                       |                       |                      |                      |     | Comment Column. Cell A1<br>refers to # of Header Rows                                                                                                    |
|----------------------------------------------------------|------------------|-----------------|----------------------------------------|--------------|--------------|----------------------------|------------------------------|-------------------------------|-------------------------------|-----------------------|-----------------------|----------------------|----------------------|-----|----------------------------------------------------------------------------------------------------|
| =======================================                  |                  |                 |                                        |              |              |                            |                              |                               |                               |                       |                       |                      |                      |     | header info                                                                                                    |
| SCE Contamina                                            | unt Import file  |                 |                                        |              |              |                            |                              |                               |                               |                       |                       |                      |                      |     |                                                                                                    |
| Version 2.00                                             | int import me    |                 |                                        |              |              |                            |                              |                               |                               |                       |                       |                      |                      |     |                                                                                                    |
| 08-09-2000                                               |                  |                 |                                        |              |              |                            |                              |                               |                               |                       |                       |                      |                      |     |                                                                                                    |
| 38-07-2000                                               |                  |                 | I                                      | I            |              |                            |                              |                               |                               |                       |                       |                      |                      |     |                                                                                                    |
| =====                                                    |                  |                 |                                        |              |              |                            |                              |                               |                               |                       |                       |                      |                      |     |                                                                                                    |
| Medum Type                                               | # of locations   |                 |                                        |              |              |                            |                              |                               |                               |                       |                       |                      |                      |     |                                                                                                    |
| Vadose                                                   | 1                |                 |                                        |              |              |                            |                              |                               |                               |                       |                       |                      |                      |     |                                                                                                    |
| Set of sample da<br>#1                                   | ata for location |                 |                                        |              |              |                            |                              |                               |                               |                       |                       |                      |                      |     |                                                                                                    |
| Location Name                                            | x-coordinate     | x units         | y-coordinate                           | y units      | z-coordinate | z units                    | # of parent                  | constituents                  |                               |                       | Usage Loc<br>(Used by | ation Type<br>MEPAS) |                      |     | Coordinates are relative to the<br>local GeoReference System.<br>Usage Location Type is specific t<br>MEPAS. Current mandatory<br>choices include: "Source,"<br>"Agricultural," "Pasture," or<br>"Human Contact." |
| Site C Surface<br>Contamin-<br>ation at Fort<br>Campbell | 50               | m               | 50                                     | m            | 0.02         | m                          | 2                            |                               |                               |                       | Agricultural          |                      |                      |     | If Usage Location Type is not applicable, leave blank.                                                                                                    |
| Constituent                                              | CAS ID           | # of<br>Progeny | # of time-<br>concentra-<br>tion pairs | Distribution | Date         | Mean<br>Concentra-<br>tion | Median<br>Concentra-<br>tion | Minimum<br>Concentra-<br>tion | Maximum<br>Concentra-<br>tion | Standard<br>Deviation | 95th UCL              | Sample Field<br>ID   | # of<br>Sam-<br>ples |     | # of Detects                                                                                                    |
| Chromium III                                             | 16065831         | 0               | 4                                      | Normal       | (mm/dd/yy)   | mg/Kg                      | mg/Kg                        | mg/Kg                         | mg/Kg                         | mg/Kg                 | mg/Kg                 |                      |                      |     |                                                                                                    |
|                                                          |                  |                 |                                        |              | 05/13/85     | 4.46                       | 4.03                         | 2                             | 11                            | 2.16                  | 5.23                  | C-S0-85              | 24                   | 24  |                                                                                                    |
|                                                          |                  |                 |                                        |              | 06/16/86     | 5.55                       | 5.2                          | 1.6                           | 9.9                           | 2.6                   | 6.87                  | C-S0-86              | 23                   | 23  |                                                                                                    |
|                                                          |                  |                 |                                        |              | 09/22/87     | 5.36                       | 4.68                         | 2                             | 13                            | 2.7                   | 6.44                  | C-S0-87              | 35                   | 35  |                                                                                                    |
|                                                          |                  |                 |                                        |              | 10/30/90     | 4.27                       | 3.95                         | 2.1                           | 8.8                           | 1.92                  | 5.11                  | C-S0-90              | 22                   | 21  |                                                                                                    |
| STRONTIUM-90                                             | SR90             | 1               | 4                                      | Normal       | (mm/dd/yy)   | pCi/Kg                     | pCi/Kg                       | pCi/Kg                        | pCi/Kg                        | pCi/Kg                |                       |                      |                      | 1   |                                                                                                    |
|                                                          |                  |                 |                                        |              | 05/13/85     | 10                         | 8                            | 2                             | 60                            | 7.5                   |                       | CR-S0-85             | 10                   | 9   | lf data are unavailable, leave<br>blank.                                                                                                    |
|                                                          |                  |                 |                                        |              | 06/16/86     | 20                         | 18                           | 3                             | 75                            | 9.4                   |                       | CR-S0-86             | 12                   | 10  |                                                                                                    |
|                                                          |                  |                 |                                        |              | 09/22/87     | 30                         | 28                           | 4                             | 88                            | 6.8                   |                       | CR-S0-87             | 11                   | 11  |                                                                                                    |
|                                                          |                  |                 |                                        |              | 10/30/90     | 10                         | 8                            | 2                             | 65                            | 7.1                   |                       | CR-S0-90             | 15                   | 14  |                                                                                                    |
| YTTRIUM-90                                               | Y90              |                 | 4                                      | Normal       | (mm/dd/yy)   | pCi/Kg                     | pCi/Kg                       | pCi/Kg                        | pCi/Kg                        | pCi/Kg                |                       |                      |                      | İ 🗌 | Progeny                                                                                                    |
|                                                          |                  |                 |                                        |              | 05/13/85     | 10                         | 8                            | 2                             | 60                            | 7.5                   |                       | CR1-S0-85            | 10                   | 9   |                                                                                                    |
|                                                          |                  |                 |                                        |              | 06/16/86     | 20                         | 18                           | 3                             | 75                            | 9.4                   |                       | CR1-S0-86            | 12                   | 10  |                                                                                                    |
|                                                          |                  |                 |                                        |              | 09/22/87     | 30                         | 28                           | 4                             | 88                            | 6.8                   |                       | CR1-S0-87            | 11                   | 11  |                                                                                                    |
|                                                          |                  |                 |                                        |              | 10/30/90     | 10                         | 8                            | 2                             | 65                            | 7.1                   |                       | CR1-S0-90            | 15                   | 14  |                                                                                                    |
| Set of sample da<br>#2                                   | ata for location |                 |                                        |              |              |                            |                              |                               |                               |                       |                       |                      |                      |     |                                                                                                    |

| Location                                          | Name x-coordin                        | te x unit      | y-coordinate                             | y units      | z-coordinate | z units                    | # of parent                  | constituents                  |                              |                    | Usage Location Type<br>(Used by MEPAS) |                    |                      |    |                                                        |
|---------------------------------------------------|---------------------------------------|----------------|------------------------------------------|--------------|--------------|----------------------------|------------------------------|-------------------------------|------------------------------|--------------------|----------------------------------------|--------------------|----------------------|----|--------------------------------------------------------|
| Backgro<br>Surfac<br>Contam<br>tion at I<br>Campb | und 1500<br>ce<br>ina-<br>Fort<br>ell |                | m 2500                                   | m            | 0.02         | m                          | 2                            |                               |                              |                    | Agricultural                           |                    |                      |    | If Usage Location Type is not applicable, leave blank. |
| Constitu                                          | ient CAS ID                           | # of<br>Progen | # of time-<br>y concentra-<br>tion pairs | Distribution | Date         | Mean<br>Concentra-<br>tion | Median<br>Concentra-<br>tion | Minimum<br>Concentra-<br>tion | Maximum<br>Concentratio<br>n | Standard Deviation | 95th UCL                               | Sample Field<br>ID | # of<br>Sam-<br>ples |    | # of Detects                                           |
| Chromiu                                           | m III 1606583                         | . 0            | 4                                        | Normal       | (mm/dd/yy)   | mg/Kg                      | mg/Kg                        | mg/Kg                         | mg/Kg                        | mg/Kg              | mg/Kg                                  |                    |                      |    |                                                        |
|                                                   |                                       |                |                                          |              | 05/13/85     | 2.51                       | 2.25                         | 1.85                          | 3.8                          | 0.59               | 3.23                                   | C-S0-85            | 24                   | 24 |                                                        |
|                                                   |                                       |                |                                          |              | 06/16/86     | 2.55                       | 2.2                          | 0.6                           | 6.9                          | 1.6                | 6.87                                   | C-S0-86            | 23                   | 23 |                                                        |
|                                                   |                                       |                |                                          |              | 09/22/87     | 2.36                       | 2.68                         | 1                             | 10                           | 1.7                | 6.44                                   | C-S0-87            | 35                   | 35 |                                                        |
|                                                   |                                       |                |                                          |              | 10/30/90     | 2.27                       | 1.95                         | 0.1                           | 5.8                          | 0.92               | 5.11                                   | C-S0-90            | 22                   | 21 |                                                        |
| STRONTIU                                          | JM-90 SR90                            | 1              | 4                                        | Normal       | (mm/dd/yy)   | pCi/Kg                     | pCi/Kg                       | pCi/Kg                        | pCi/Kg                       | pCi/Kg             |                                        |                    |                      |    |                                                        |
|                                                   |                                       |                |                                          |              | 05/13/85     | 0.01                       | 0.011                        | 0.001                         | 0.05                         | 0.0012             |                                        | CR-S0-85           | 10                   | 9  |                                                        |
|                                                   |                                       |                |                                          |              | 06/16/86     | 0.02                       | 0.022                        | 0.002                         | 0.06                         | 0.0013             |                                        | CR-S0-86           | 12                   | 10 |                                                        |
|                                                   |                                       |                |                                          |              | 09/22/87     | 0.03                       | 0.033                        | 0.003                         | 0.07                         | 0.0013             |                                        | CR-S0-87           | 11                   | 11 |                                                        |
|                                                   |                                       |                |                                          |              | 10/30/90     | 0.01                       | 0.011                        | 0.001                         | 0.05                         | 0.0012             |                                        | CR-S0-90           | 15                   | 14 |                                                        |
| YTTRIU                                            | 4-90 Y90                              |                | 4                                        | Normal       | (mm/dd/yy)   | pCi/Kg                     | pCi/Kg                       | pCi/Kg                        | pCi/Kg                       | pCi/Kg             |                                        |                    |                      |    |                                                        |
|                                                   |                                       |                |                                          |              | 05/13/85     | 0.01                       | 0.011                        | 0.001                         | 0.05                         | 0.0012             |                                        | CR1-S0-85          | 10                   | 9  |                                                        |
| 5                                                 |                                       |                |                                          |              | 06/16/86     | 0.02                       | 0.022                        | 0.002                         | 0.06                         | 0.0013             |                                        | CR1-S0-86          | 12                   | 10 |                                                        |
| 3                                                 |                                       |                |                                          |              | 09/22/87     | 0.03                       | 0.033                        | 0.003                         | 0.07                         | 0.0013             |                                        | CR1-S0-87          | 11                   | 11 |                                                        |
|                                                   |                                       |                |                                          |              | 10/30/90     | 0.01                       | 0.011                        | 0.001                         | 0.05                         | 0.0012             |                                        | CR1-S0-90          | 15                   | 14 |                                                        |
|                                                   |                                       |                |                                          |              |              |                            |                              |                               |                              |                    |                                        |                    |                      |    |                                                        |

| ·====::::::::::::::::::::::::::::::::: |                                                                                                    |                                                                                                    |                                                      | =                                                                                                    |                                                                                                    |                                                                                                    |                                                                                                    |                                                                                                    |                                                                                                    |                                                                                                    |                                                             |  |
|----------------------------------------|----------------------------------------------------------------------------------------------------|----------------------------------------------------------------------------------------------------|------------------------------------------------------|----------------------------------------------------------------------------------------------------|----------------------------------------------------------------------------------------------------|----------------------------------------------------------------------------------------------------|----------------------------------------------------------------------------------------------------|----------------------------------------------------------------------------------------------------|----------------------------------------------------------------------------------------------------|----------------------------------------------------------------------------------------------------|-------------------------------------------------------------|--|
| ties Import                            |                                                                                                    |                                                                                                    |                                                      |                                                                                                    |                                                                                                    |                                                                                                    |                                                                                                    |                                                                                                    |                                                                                                    |                                                                                                    |                                                             |  |
|                                        |                                                                                                    |                                                                                                    |                                                      |                                                                                                    |                                                                                                    |                                                                                                    |                                                                                                    |                                                                                                    |                                                                                                    |                                                                                                    |                                                             |  |
|                                        |                                                                                                    |                                                                                                    |                                                      |                                                                                                    |                                                                                                    |                                                                                                    |                                                                                                    |                                                                                                    |                                                                                                    |                                                                                                    |                                                             |  |
|                                        | ======                                                                                                    |                                                                                                    |                                                      | =                                                                                                    |                                                                                                    |                                                                                                    |                                                                                                    |                                                                                                    |                                                                                                    |                                                                                                    |                                                             |  |
| # of<br>locations                      |                                                                                                    |                                                                                                    |                                                      |                                                                                                    |                                                                                                    |                                                                                                    |                                                                                                    |                                                                                                    |                                                                                                    |                                                                                                    |                                                             |  |
| 1                                      |                                                                                                    |                                                                                                    |                                                      |                                                                                                    |                                                                                                    |                                                                                                    |                                                                                                    |                                                                                                    |                                                                                                    |                                                                                                    |                                                             |  |
| il data at<br>≇1                       |                                                                                                    |                                                                                                    |                                                      |                                                                                                    |                                                                                                    |                                                                                                    |                                                                                                    |                                                                                                    |                                                                                                    |                                                                                                    |                                                             |  |
| x-coordinate                           | x units                                                                                                    | y-<br>coordina<br>te                                                                                                    | y units                                              | z-<br>coordin<br>ate                                                                                                    | z<br>units                                                                                                    | # of<br>param                                                                                                    | soil<br>eters                                                                                                    |                                                                                                    | Usage Lo                                                                                                    | Usage Location Type (Used by MEPAS)                                                                                                    |                                                             |  |
| 50                                     | m                                                                                                    | 50                                                                                                    | m                                                    | 0.02                                                                                                    | m                                                                                                    | 3                                                                                                    |                                                                                                    |                                                                                                    | Agricultur<br>al                                                                                                    |                                                                                                    |                                                             |  |
| Description                            | # of<br>time-<br>property<br>pairs                                                                                                    | Distribut<br>ion                                                                                                    | Date                                                 | Mean                                                                                                    | Medi<br>an                                                                                                    | Min                                                                                                    | Max                                                                                                    | Standar<br>d<br>Deviati<br>on                                                                                                    | 95th UCL                                                                                                    | Sample<br>Field ID                                                                                                    | # of<br>Samples<br>comprisi<br>ng the<br>Sample<br>Field ID |  |
| Cation<br>Exchange<br>Capacity         | 4                                                                                                    | Normal                                                                                                    | (mm/dd/<br>yy)                                       | mol/Kg                                                                                                    | mol/K<br>g                                                                                                    | mol/Kg                                                                                                    | mol/K<br>g                                                                                                    | mol/Kg                                                                                                    | mol/Kg                                                                                                    |                                                                                                    |                                                             |  |
|                                        |                                                                                                    |                                                                                                    | 05/13/8<br>5                                         | 7.64                                                                                                    | 7.7                                                                                                    | 4.4                                                                                                    | 12                                                                                                    | 2.11                                                                                                    |                                                                                                    | C-S0-85                                                                                                    | 24                                                          |  |
|                                        |                                                                                                    |                                                                                                    | 06/16/8<br>6                                         | 6.74                                                                                                    | 7.55                                                                                                    | 2.6                                                                                                    | 8.7                                                                                                    | 1.86                                                                                                    |                                                                                                    | C-S0-86                                                                                                    | 19                                                          |  |
|                                        |                                                                                                    |                                                                                                    | 09/22/8<br>7                                         | 10.06                                                                                                    | 9.9                                                                                                    | 5.4                                                                                                    | 18                                                                                                    | 3.44                                                                                                    |                                                                                                    | C-S0-87                                                                                                    | 11                                                          |  |
|                                        | ies Import<br>ies Import<br>ies Import<br>ies Import<br>i of<br>locations<br>1<br>i data at<br>i data at<br>i at<br>x-coordinate<br>50<br>Description<br>Cation<br>Exchange<br>Capacity | results import  ies Import  ies Import Ies Import  ies Import  ies Import  ies Import  ies Import  ies Import  ies Import  ies Import  ies Import  ies Import  ies Import  ies | results Import I I I I I I I I I I I I I I I I I I I | ies Import       Image: Second second s | Image: Second second s | Image: Section 1Image: Section 1Image: Se | Image: series import       Image: series import       Image: series import <t< td=""><td>Image: Image: I</td><td>Image: set in port       Image: set in port       Image: s</td><td>Image: set in port       Image: set in port       Image: s</td><td><math display="block">\begin{array}{c c c c c c c c c c c c c c c c c c c </math></td></t<> | Image: Image: I | Image: set in port       Image: set in port       Image: s | Image: set in port       Image: set in port       Image: s | $\begin{array}{c c c c c c c c c c c c c c c c c c c $      |  |

# Table 2 Example Spreadsheet Format for Soil Properties Data

5

|                  |                              |                                    |                  | 10/30/9<br>0   | 8.44  | 8.3        | 6.5   | 10        | 1.02                          |          | C-S0-90            | 18                                                          |
|------------------|------------------------------|------------------------------------|------------------|----------------|-------|------------|-------|-----------|-------------------------------|----------|--------------------|-------------------------------------------------------------|
| Property<br>Name | Description                  | # of<br>time-<br>property<br>pairs | Distribut<br>ion | Date           | Mean  | Medi<br>an | Min   | Max       | Standar<br>d<br>Deviati<br>on | 95th UCL | Sample<br>Field ID | # of<br>Samples<br>comprisi<br>ng the<br>Sample<br>Field ID |
| тос              | Total<br>Organic<br>Compound | 4                                  | Normal           | (mm/dd/<br>yy) | mg/Kg | mg/K<br>g  | mg/Kg | mg/K<br>g | mg/Kg                         | mg/Kg    |                    |                                                             |
|                  |                              |                                    |                  | 05/13/8<br>5   | 1.03  | 0.9        | 0.2   | 2         | 0.46                          |          | C-S0-85            | 24                                                          |
|                  |                              |                                    |                  | 06/16/8<br>6   | 1.09  | 1          | 0.4   | 2         | 0.38                          |          | C-S0-86            | 19                                                          |
|                  |                              |                                    |                  | 09/22/8<br>7   | 1.38  | 1.3        | 0.7   | 2.2       | 0.47                          |          | C-S0-87            | 11                                                          |
|                  |                              |                                    |                  | 10/30/9<br>0   | 1.33  | 1.1        | 0.4   | 2.8       | 0.62                          |          | C-S0-90            | 18                                                          |
| Property<br>Name | Description                  | # of<br>time-<br>property<br>pairs | Distribut<br>ion | Date           | Mean  | Medi<br>an | Min   | Max       | Standar<br>d<br>Deviati<br>on | 95th UCL | Sample<br>Field ID | # of<br>Samples<br>comprisi<br>ng the<br>Sample<br>Field ID |
| рН               | Hydrogen<br>Ion Level        | 4                                  | Normal           | (mm/dd/<br>yy) | рН    | рН         | рН    | рН        | рН                            | рН       |                    |                                                             |
|                  |                              |                                    |                  | 05/13/8<br>5   | 6.47  | 6.55       | 5.2   | 8.2       | 0.7                           |          | C-S0-85            | 24                                                          |
|                  |                              |                                    |                  | 06/16/8<br>6   | 5.49  | 5.6        | 4.6   | 6.6       | 0.56                          |          | C-S0-86            | 19                                                          |
|                  |                              |                                    |                  | 09/22/8<br>7   | 5.15  | 5.15       | 4.4   | 5.8       | 0.39                          |          | C-S0-87            | 11                                                          |
|                  |                              |                                    |                  | 10/30/9<br>0   | 5.86  | 5.8        | 4.5   | 6.9       | 0.64                          |          | C-S0-90            | 18                                                          |

# 4.0 Test Plan Approach and Internal Testing Results

### 4.1 Description and Rationale

This case will use measured soil concentrations at the source to calculate the human health effects of a receptor directly exposed to the source. The measured values will be entered into the FRAMES system using the Soil Concentration File SPREADSHEET Module. These soil concentrations will be used to estimate health impacts to humans on or near the site for pathways such as air inhalation, soil ingestion, and soil dermal contact. This case demonstrates the capability to enter SCF file values though a spreadsheet interface in FRAMES.

### 4.2 Input Data

Open the Multimedia Framework (fui.exe). Select New from the File menu. Enter a file name and select Open. Enter a site name and select Ok.

To insert icons, double click the icon on the toolbar, then drag the inserted icon to the desired location by left clicking and holding down the mouse button. Insert a contaminant, source, exposure, intake and health impacts icon. Connect the contaminant icon and source icons together. To do this, hold down the shift key, click on the contaminant icon, and drag the mouse to the source icon. Release mouse button and shift key. A line will connect the two icons with an arrow pointing from the air icon to the exposure icon. To remove this line, repeat the steps used to connect it. To remove an icon from the screen, right click and select delete from the menu.

Right click on the contaminant icon and choose General Info. When the General Info screen opens, select Label: Contaminants and Module: FRAMES Default Chemical Database Selection. Click on OK at the bottom of the screen; this returns you to the work area, and the signal light attached to the contaminant icon changes from black into red. Right click on the contaminant icon in the main screen and choose User Input on the menu that appears and the Contaminant Selection screen will open. Select from Possible Contaminants: All Contaminants. The contaminants used in this case are Chromium III, and Strontium-90. Scroll to select the contaminants or use the Find option on this screen. Click OK to return to the work screen. The light will change from red into green.

Right click on the source module you placed on the main screen and choose General Info. Choose Module: WES SCF Spreadsheet Imports. Click OK. The signal light will turn from black into red.

Right click on the source module and choose User Input, and the WES SCF Spreadsheet Import screen will open. You will click on the browse button and look for the file name SpreadsheetUpdateRev6.xls; click okay and the rest of the screen will come up filled out. It should look like Figure 1. Now click on File Save and Exit. Now it will take back to the main menu and the light will turn yellow. Now you can either right click or double click to run the module.

The User Input data for the other modules is below.

To view results, right click the source icon and select "View/Print Module Output" from the menu. Select the SCF Chart. One may look like Figure 2.

| NUES SCH Spreadsheet Im<br>File | port                                |        |
|---------------------------------|-------------------------------------|--------|
| Spreadsheet Filename            | D:\Frampo\SproapshoptUpdateRev6.xls | Browse |
| Worksheet                       | Chomicals                           |        |
| Start Date                      | 05/13/65                            |        |
|                                 |                                     |        |

### Figure 1. WES SCF Spreadsheet Import Screen

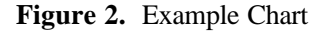

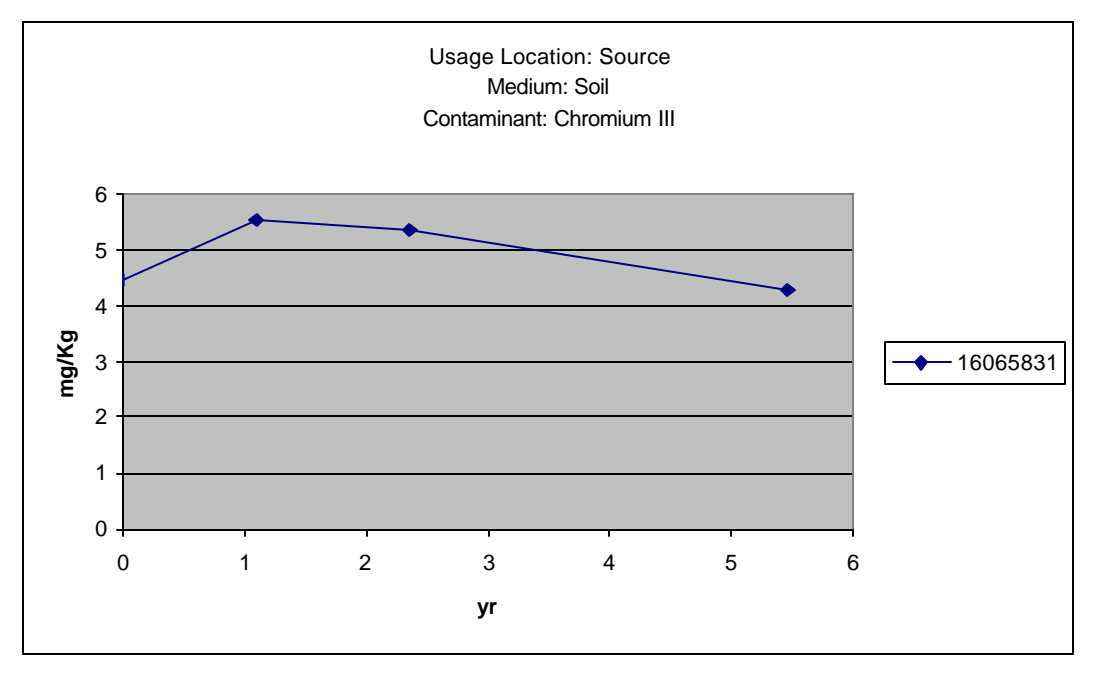

### **Exposure Pathway**

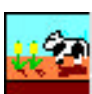

### **General Info**

Label: Groundwater\_Well Applicable Model: MEPAS 4.1 Chronic Exposure Module

### **Exposure Controls**

| Time to start exposure computation – EC-TEXPOS   | 0.0 | Yr. |
|--------------------------------------------------|-----|-----|
| Maximum time for reporting – EC-MAXTIM           | 10  | Yr. |
| Number of time points for evaluation – EC-NTIMES | 10  |     |

### Leach Rates

| Leach rate selection option – EC-LEACHOPTION | User-provided leach rate constants |       |
|----------------------------------------------|------------------------------------|-------|
| Parent surface soil leach rate constant      |                                    |       |
| Antimony                                     | 1.0                                | 1/Yr. |
| STRONTIUM-90                                 | 1.0                                | 1/yr  |
| Trichloroethylene                            | 1.0                                | 1/yr  |
| Progeny surface soil leach rate constant     |                                    |       |
| YTTRIUM-90                                   | 1.0                                | 1/yr. |

### **Atmospheric/ Pathways**

| Exposure duration-EA-ATED | 35.0 yr           |
|---------------------------|-------------------|
| Plant Product Ingestion   | Other Pathways    |
| x Leafy vegetables        | x Soil-Ingestion  |
| x Other vegetables        | x Soil-Inhalation |
| Animal Product Ingestion  | x Soil-Dermal     |
| x Meat                    | x Soil- External  |
| x Milk                    | o Air- External   |
|                           | x Air-Inhalation  |

**Receptor Intake** 

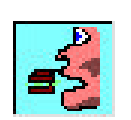

### **General Info**

Label Receptor\_Intake Applicable Models: Mepas 4.1 Chronic Intake Module

| Body weight of individual -IC-BODYWT  | 70.0 | Kg.       |
|---------------------------------------|------|-----------|
| Exposure duration - IC-EXPDUR         | 30.0 | Yr.       |
| Water dermal absorbtion model-IC-DERM |      | EPA Model |

| Ground water ingestion rate – IG-UDWGW          | 2.0  | L/d |
|-------------------------------------------------|------|-----|
| Surface water ingestion rate – IW-UDWSW         | 2.0  | L/d |
| Domestic use population –IG-POPGW               | 1.0  |     |
| Age of receptor at start of exposure - IC-TAGE1 | 0.0  | Yr. |
| Age of receptor at end of exposure – IC-TAGE2   | 70.0 | Yr. |

Human Health Impact

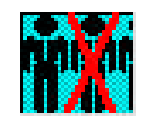

**General Info** 

Label: Health\_Impacts

Applicable Model: Mepas 4.1 Chronic Health Impacts Module

### Chemical

| X Calculate lifetime cancer incidence – CHEMRISK                 |               |         |
|------------------------------------------------------------------|---------------|---------|
| X Calculate hazard index – CHEMH                                 |               |         |
| Hazard quotient threshold limit – RFDLIM                         |               |         |
| Radionuclide                                                     |               |         |
| X Calculate lifetime cancer incidence – HE-INC                   |               |         |
| Conversion factor – HE-CONINC                                    | 0.06          | Risk/Sv |
| X Calculate cancer fatalities – HE-FAT                           |               |         |
| Conversion factor – HE-CONFAT                                    | 0.05          | Risk/Sv |
| X Calculate lifetime cancer & severe hereditary effects – HE-FSH |               |         |
| Conversion factor – HE-CONFSH                                    | 0.073         | Risk/Sv |
| X Calculate radiation dose commitment (CEDE) – HE-CEDE           |               |         |
| Cancer risk evaluation method – IHEAST                           | ICRP dose and |         |
|                                                                  | risk factors  |         |
| Thickness of contaminated soil/sediment layer - TSOIL            | 0.04          | Μ       |
| Density of contaminated soil/sediment layer - DSOIL              | 1.5           | g/cm^   |

# 5.0 Quality Assurance Program

Updates to the FRAMES technology software system will be developed under a quality assurance program documented in Gelston et al. (1998). Quality is defined as the capability of the software to meet client needs. Meeting client needs starts with a shared understanding of how the software must perform and continues throughout the software life cycle of design, development, testing, and implementation through attention to details.

Figure 3 outlines the software-development process that will be used for the FRAMES technology software system highlighting the quality check points. The FRAMES technology software system activities flow down the left side of Figure 3 because it is software developed for the first time as opposed to a modification to existing software. The process shown is designed for compatibility with similar processes used by other government agencies. For example, this quality process compares favorably with that in EPA Directive 2182, *System Design and Development Guidance* (EPA 1997). It also compares favorably with the Office of Civilian Radioactive Waste Management's *Quality Assurance Requirements and Description, Supplement I, Software* (OCRWM 1995). Activities roughly equivalent across these processes are shown in Table 2.

Development of the FRAMES technology software system includes the implementation of a quality assurance checklist (see Figure 4). All team members understand the component requirements and design necessary to ensure quality. Completion of this checklist verifies that all documentation will be complete for transfer of the software to client use.

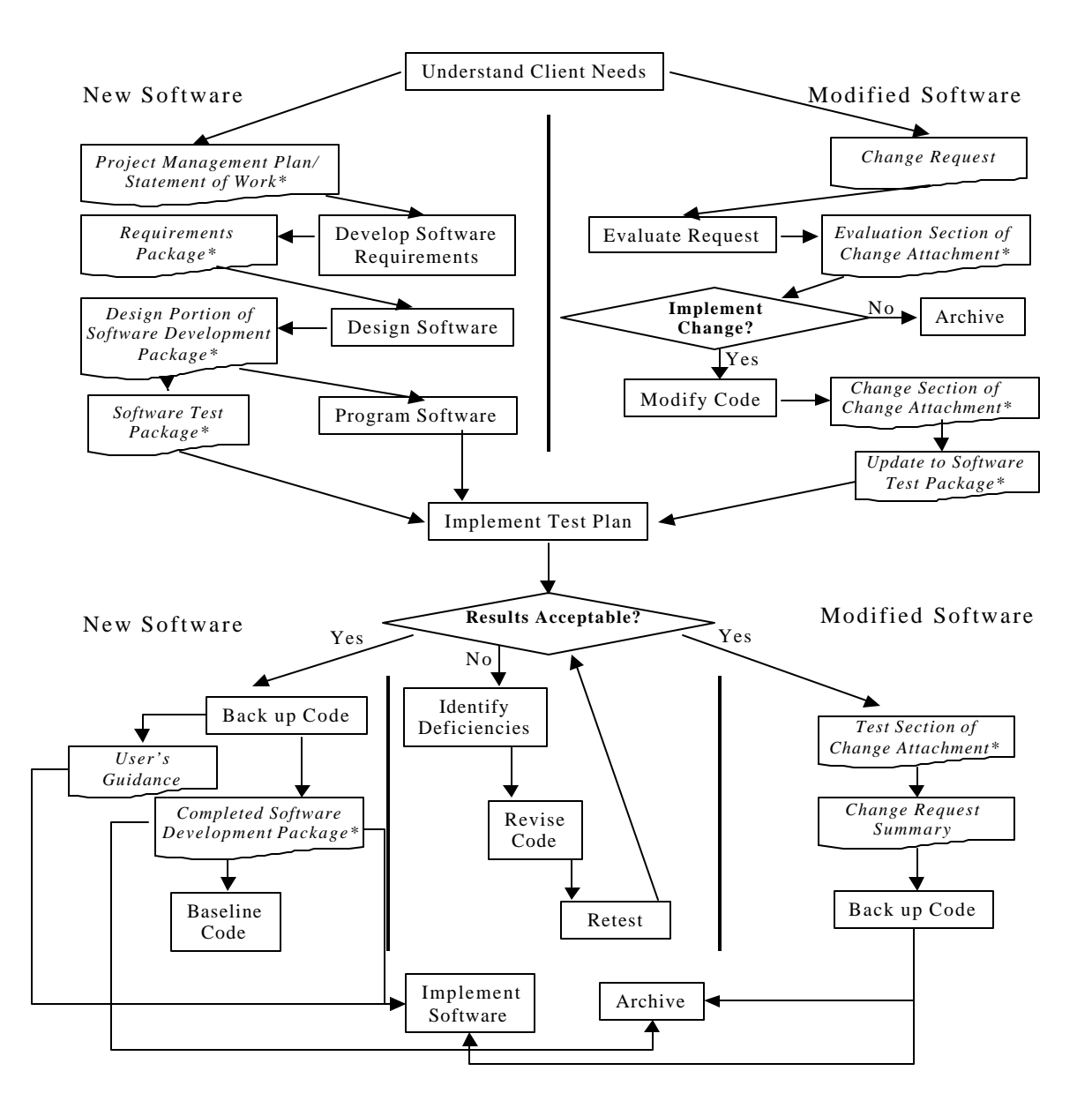

**Figure 3.** Ensuring Quality in the Environmental Software Development Process (\* indicates quality review stage; box with wavy bottom line and italics font indicates a document rather than an activity)

**Table 3.** Relationship of PNNL Environmental Software Development Process to Quality Assurance

 Requirements (OCRWM 1995, EPA 1997)

| OCRWM Quality Assurance<br>Requirement <sup>(a)</sup>                                                                 | EPA Essential Element of<br>Information <sup>(b)</sup> | Environmental Software<br>Process Equivalent<br>(Section)                    |
|----------------------------------------------------------------------------------------------------|--------------------------------------------------------|------------------------------------------------------------------------------|
|                                                                                                    | 4—System Implementation Plan                           | Project Management Plan<br>or Statement of Work                              |
| I.2.5A Functional Requirements<br>Information Documentation; I.2.5C<br>Requirements and Design<br>Documentation       | 5—System Detailed<br>Requirements Document             | Requirements Package                                                         |
| I.2.1 Software Life Cycles,<br>Baselines (see their Appendix C),<br>and Controls                                      | 6—Software Management Plan                             | Project Management Plan<br>or Statement of Work and<br>Gelston et al. (1998) |
| I.2.2 Software Verification <sup>(c)</sup> and<br>Software Validation;<br>I.2.4 Software Validation <sup>(d)</sup>    | 7—Software Test and<br>Acceptance Plan                 | Software Test Package                                                        |
| I.2.3 Software Verification;<br>I.2.5C Requirements and Design<br>Information Documentation                           | 8—Software Design Document                             | Design Portion of Software<br>Development Package                            |
| I.2.6A Configuration Identification                                                                                   |                                                        | Completed Software                                                           |
| I.2.6B Configuration Control;<br>I.2.6C Configuration Status; I.2.7<br>Defect Reporting and Resolution <sup>(e)</sup> | 9—Software Maintenance<br>Document                     | Modification Documentation                                                   |
|                                                                                                    | 10—Software Operations<br>Document                     | User's Guidance and Training                                                 |
| I.2.5B User Information<br>Documentation                                                                              | 11—Software User's Reference<br>Guide                  | User's Guidance and Training                                                 |
|                                                                                                    | 12—System Integration Test<br>Reports                  | Software Test Package                                                        |

(a) Note that OCRWM requirement I.2.8, Control of the Use of Software, is the responsibility of the OCRWM-related client.

(b) Elements 1 through 3 are generally completed by clients in the U.S. Environmental Protection Agency before contract initiation with the project team.

(c) Verification includes informal code testing by software engineers to ensure that code functions as required.

(d) Validation includes testing by those other than the software engineers who developed the code to provide an independent confirmation that software functions as required.

(e) Note that some changes requested by clients may not be made in the software unless funding has been allocated for such modifications.

| ٨  | Conoral  | Dequirements Analysis                               |
|----|----------|-----------------------------------------------------|
| А. | General  | - Documentad in                                     |
|    |          | Statement of Work                                   |
|    |          |                                                     |
|    |          |                                                     |
|    |          |                                                     |
|    |          |                                                     |
|    |          | project team                                        |
|    |          |                                                     |
|    |          |                                                     |
|    |          | difficulties envisioned                             |
|    |          | compatibilities with existing software/hardware     |
|    |          | scope of the project                                |
| В. | Specific | Requirements Analysis                               |
|    |          | Documented in                                       |
|    |          | requirements section of documentation.              |
|    |          | Contains information on (all of the following)      |
|    |          | purpose of the software                             |
| 1  |          | structure of the software                           |
|    |          | hardware and software requirements                  |
|    |          | input and output requirements                       |
|    |          | scientific basis                                    |
|    |          | assumptions                                         |
|    |          | limitations                                         |
| C. | Design   | Documentation                                       |
|    |          | Documented in                                       |
|    |          | design portion of documentation.                    |
|    |          | team task plans/Project Management Plan             |
|    |          | Contains information on (all of the following)      |
|    |          | code type and description                           |
|    |          | development team members                            |
|    |          | specifications                                      |
|    |          | logic diagrams                                      |
|    |          | ''help'' descriptions                               |
|    |          | methods to ensure consistency in components         |
|    |          | mathematical formulations                           |
|    |          | need for pre/post-processors                        |
| D. | Develop  | oment Documentation                                 |
|    |          | Documented in                                       |
|    |          | Specifications Document                             |
|    |          | Ouality Assurance Archive                           |
|    |          |                                                     |
|    |          | haseline hard conv of the source code               |
|    |          | diskette conv                                       |
|    |          | name of computer language(s) used                   |
| E  | Testing  | Documentation                                       |
| Ľ. | resung   | Documented in                                       |
|    |          | text plan that meets quality assurance requirements |
|    |          | contains information on (all of the following)      |
| 1  |          | description of software                             |
| 1  |          | testing scope                                       |
|    |          |                                                     |

Figure 4. Quality Assurance Implementation Checklist for the FRAMES Technology Software System

| F. User's Guidance                                |      |
|---------------------------------------------------|------|
| Documented in                                     |      |
| hardcopy printout of user's guidance for system   |      |
| Contains information on (all of the following)    |      |
| description of software                           |      |
| description of use of user interface              |      |
| mathematical formulations                         |      |
| example problems                                  |      |
| explanation of modules included                   |      |
| G. General Quality Assurance Documentation        |      |
| Documented in                                     |      |
| Quality Assurance Program Document                |      |
| Quality Assurance Software-Specific Checklist     |      |
| Contains information on (all of the following)    |      |
| purpose of quality assurance program              |      |
| client-specified activities                       |      |
| activities required to ensure quality in software |      |
| H. Quality Assurance Archive                      |      |
| Documented in                                     |      |
| hard-copy files                                   |      |
| back up disk files in multiple storage locations  |      |
| Contains information on (all of the following)    |      |
| all quality assurance documentation               |      |
| client correspondence regarding software          |      |
| modifications made to baselined software          |      |
| disk copy back ups                                |      |
| reproducibility of code (check code for comments) |      |
|                                                   |      |
| Completed by                                      | Date |
| Approved by                                       |      |
| System/Module Manager                             | Date |

Figure 4. Quality Assurance Implementation Checklist for FRAMES Technology Software System (contd)

# 6.0 Example of Human Health Impact Assessment, Based on Imported Spreadsheet Data

Spreadsheet û Intake û Exposure û Risk

This example demonstrates spreadsheet access and access at a specified location.

### 6.1 Introduction

The U.S. Army Research and Development Center, Waterways Experiment Station (WES), U.S. Corps of Engineers develops tools to help analysts assess the impacts of anthropogenic activities in the environment. As such, WES is developing the Army Risk Assessment Modeling System (ARAMS) to provide the Army with the capability to perform human and ecologically based risk/hazard assessments associated with past-practice and current activities at military installations. The intent of the system is to provide a platform from which a variety of assessments can be performed, using screening-level tools, science-support tools, site-specific databases, physicochemical databases, visualization, and Conceptual Site Model (CSM) guidance. The system is envisioned to help a risk analyst visualize an assessment from source, through multiple environmental media (e.g., groundwater, surface water, air, and land), to sensitive receptors of concern (e.g., humans and wildlife). Concurrently, WES is also sponsoring the development of the science-support-based Land-based Management System (LMS), which has many of the same goals of ARAMS, yet is taking a more detailed approach to each of the components of an integrated system. The linkage of ARAMS and LMS is an ultimate goal of WES, such that utilization of the components in each system can be used by the other system to support assessment activities.

To help use current and existing state-of-the-art multimedia tools and to gain an appreciation for current technological advances, the Pacific Northwest National Laboratory (PNNL) is supporting WES and ARAMS by modifying and updating the Framework for Risk Analysis in Multimedia Environmental Systems (FRAMES) for inclusion as a component in ARAMS. FRAMES is a Windows-based software platform that provides an interactive user interface and, more importantly, specifications to allow a variety of DOS and Windows-based environmental codes to be integrated within a single framework. As new components in ARAMS and FRAMES, PNNL developed a protocol for reading data stored in a specially formatted EXCEL spreadsheet containing data documenting contaminated surface soil. FRAMES accesses and reads to spreadsheet and creates a Soil Concentration File (SCF). This information is used to calculate the human health effects of a receptor directly exposed to the contaminated soil from exposure through pathways such as air inhalation, soil ingestion, and soil dermal contact.

### 6.2 Description and Rationale

This case will use measured soil concentrations at the source to calculate the human health effects of a receptor directly exposed to the source. The measured values will be entered into the Framework for Analysis of Risk in Multimedia Environmental Systems (FRAMES) system using the Soil Concentration File SPREADSHEET Module. These soil concentrations will be used to estimate health impacts to humans on or near the site for pathways such as air inhalation, soil ingestion, and soil dermal contact. This case demonstrates the capability to enter SCF file values though a spreadsheet interface in FRAMES.

## 6.3 Input Data

Open the Multimedia Framework (fui.exe). Select New from the File menu. Enter a file name and select Open. Enter a site name and select Ok.

To insert icons, double click the icon on the toolbar, then drag the inserted icon to the desired location by left clicking and holding down the mouse button.

Insert the following icons to the case:

"Contaminants"
 "Source"
 "Exposure Pathways"
 "Receptor Intake"
 "Health Impacts"

Connect the Contaminant icon and Source icons together by holding down SHIFT, clicking on the Contaminant Icon, dragging the cursor to the Source icon, and releasing the mouse button (Note: To remove this line, repeat the steps used to connect it. To remove an icon from the screen, right click and a menu will appear with different options. Click "Delete," and the icon will be taken out.).

In the same fashion, connect the following pairs of icons:

| Contaminants      | Û | Source (already done)      |  |
|-------------------|---|----------------------------|--|
| Contaminants      | û | Exposure Pathways          |  |
| Contaminanst      | û | Receptor Intake            |  |
| Contaminants      | û | Health Impacts             |  |
| Source            |   | <b>û</b> Exposure Pathways |  |
| Exposure Pathways | û | Receptor Intake            |  |
| Receptor Intake   | û | Health Impacts             |  |

FRAMES should now be arranged similar to Figure 5

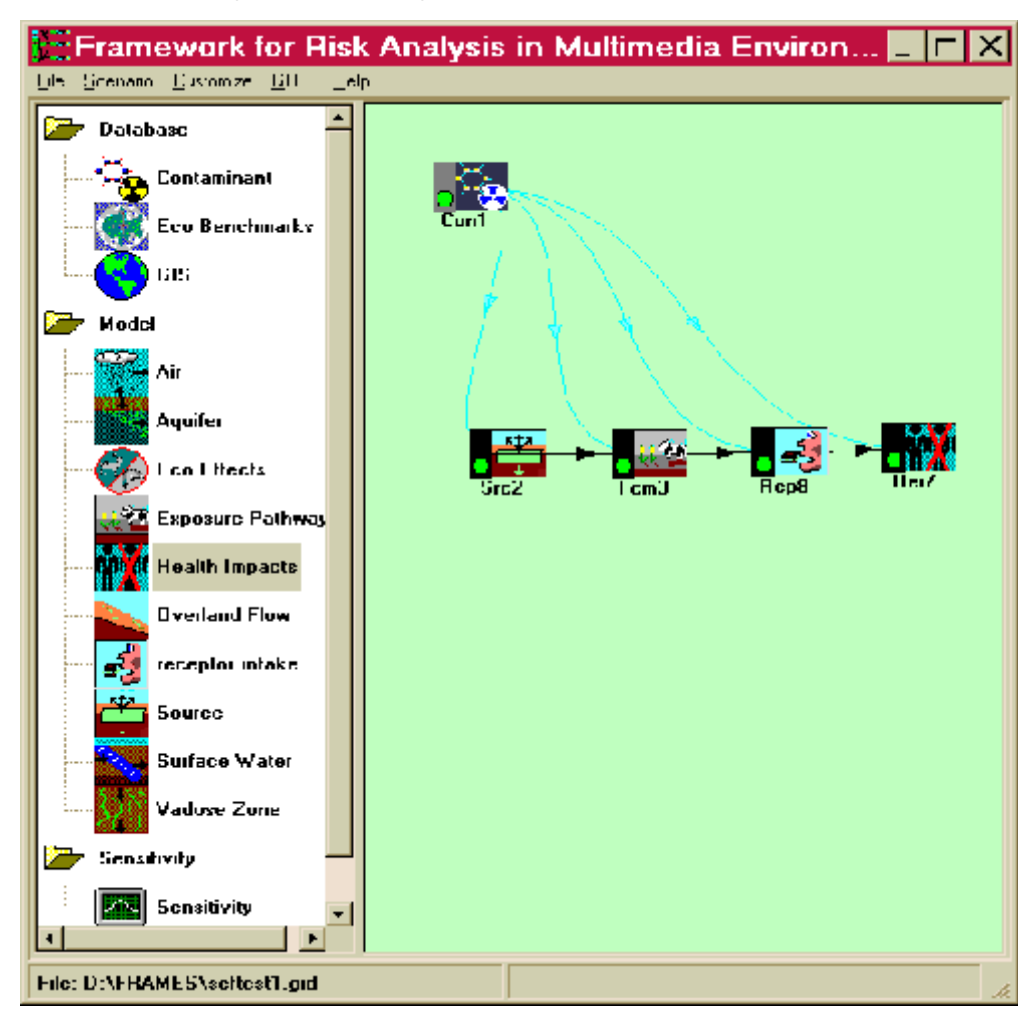

Figure 5. Multimedia Framework Screen

### 6.3.1 Contaminant Database Module

Right click the Contaminant icon and choose General Info. When the General Info screen opens, enter "Contaminants" in the Label text box and select "FRAMES Default Chemical Database Selection" in the "Select from applicable models" text box. Click OK at the bottom of the screen to return to the work area. The signal light attached to the contaminant icon will change from black into red. Right click on the contaminant icon in the main screen and choose User Input on the menu that appears. The Contaminants Selection screen will open (see Figure 2). Select "All Contaminants" from the "Possible Contaminants" dropdown box. The contaminants used in this case are Chromium III and STRONTIUM-90. Scroll to select the contaminants from the contaminants list or use the Find option to search for them. Go to File and click "Exit - Save Changes" to return to the work screen. The Contaminant icon's status light will change from red to green.

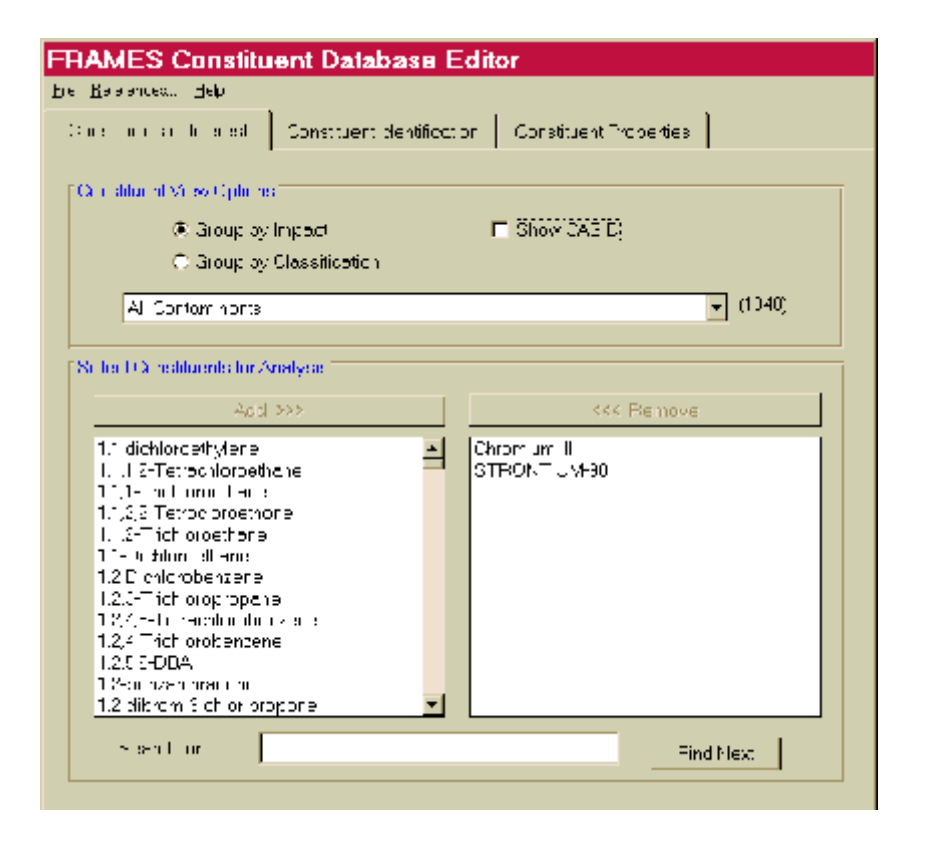

Figure 6. Contaminant Selection Screen

Following is a listing of all data input required by the remaining modules used in this case. *Names of module icons* are in bold Italics. *Menu items* (displayed by right clicking on the icon) are shown below and indented to the right the icon names. *Explanations* of data required by each menu item are indented further to the right.

### 6.3.2 Source Term Icon

General Info

A window titled "Object General Information" will appear. In "Select from Applicable Models," choose "SCF Spreadsheet Imports" and click "Ok." The traffic light next to the Source Term icon should turn red.

#### User Input

A window titled "SCF Spreadsheet Import will appear. Click "Browse…" Select "SpreadsheetUpdateRev6.xls" (see Figure 3) from its location on the disk. This should be given to you. Click "File - Save and Exit." The traffic light next to the Source Term icon should turn yellow.

| preads  | heet Filename     | DOF DAMES VIDION      | wreedlinderell ewîrixw | E 00075    | 3 |
|---------|-------------------|-----------------------|------------------------|------------|---|
|         | Worksheet         | Chemicary             |                        | 7          |   |
| Luc     | [                 | Contaminant           | CAS IJ                 | Start Date |   |
| Side II | iurtace Conta     | nination all Lort Car | mphe <b>l</b>          |            |   |
|         | Chromium          |                       |                        | 05/13/1985 |   |
| Backo   | round Surface     | Contamination at Fe   | ort Campbell           | 0371371303 |   |
| -       | Chron <b>so</b> n |                       | L'HH                   | 05/13/1985 |   |
|         | STRONTIUM S       | 90                    | 5 <b>R</b> 90          | 05/13/1985 |   |
|         |                   |                       |                        |            |   |

Figure 7. Spreadsheet Import Screen

### Run Model

The model should run in the background. The traffic light next to the Source Term icon should turn green.

### View/Print Module Output

| 😹 Viewerg File (C MFRAMES/Selfest 600) Section (Sec2)                                                                                                    | × |
|----------------------------------------------------------------------------------------------------|---|
| Pin                                                                                                    |   |
| LINE THE AMERICAN CONTRACT OF A                                                                                                    |   |
| - March of the Association of the Association of th |   |
|                                                                                                    | 1 |
|                                                                                                    | - |
| The barrier Holdenski Holdenski all)<br>■ Caratina Cara                                                                                                    |   |
| Date 107 270 36.07 old                                                                                                    |   |
|                                                                                                    |   |
| Henral C. [U.U.U.U.U.U.] EXY-BAY SSVSU-Text/Special/net/UpcoleRev6.xv<br>Model and TO O O O D. Charries :                                                                                                    |   |
| Hum 1: DIQQQ h-A                                                                                                    |   |
| Numbon (10000) 2 N/A<br>Cash (1,1,0,0 ) 0 15557831 M/O                                                                                                    |   |
| Standalde (1,1,0,0,0,0,1,0,7,985)<br>Center (1,2,0,0,0,0,0,5,7,0,0)                                                                                                    |   |
| S (C)(((1,2))) ((1,2)) ((1,2)) (88)                                                                                                    |   |
|                                                                                                    |   |
|                                                                                                    |   |
|                                                                                                    |   |
|                                                                                                    |   |
|                                                                                                    |   |
|                                                                                                    |   |
|                                                                                                    |   |
|                                                                                                    |   |
|                                                                                                    |   |
|                                                                                                    |   |

A second menu will appear, select the "SCF Text View - Soil Concentrations." The view should output a screen like Figure 8.

### Figure 8. Viewing File Screen

### 6.3.3 Exposure Pathways

### General Info

A window titled "Object General Information" will appear. In "Select from Applicable Models," choose "Mepas 4.1 Chronic Exposure Module" and click "Ok." The traffic light next to the Exposure icon should turn red.

### User Input

A window titled "MEPAS Chronic Exposure Module" will appear. Click the "Measured Soil tab" and ensure that the following are true:

- Exposure duration EM-SMED = 35.0 yr
- Leafy vegetables, Other vegetables, Meat, Milk, Soil Ingestion, Soil Inhalation, Soil – Dermal, Soil – External are checked.

Click the "Exposure Controls" tab and set the following values:

- *Time to start exposure computation –EC-TEXPOS* = 0.0 yr
- *Maximum time for reporting* EC-MAXTIM = 10.0 yr
- Number of time points for evaluation EC-NTIMES = 10

Click the "Leach Rates" tab and set the following values:

- Leachrate selection option = EC-LEACHOPTION = "User provided leach rate constants"
- Parent surface soil leach rate constant = "Chromium III" in top dropdown box and 1.0 1/yr in bottom boxes.
  - Parent surface soil leach rate constant = "Strontium 90" in bottom dropdown box and 1.0 1/yr in bottom boxes.
  - Progeny suface soil leach rate constant = "YTTRIUM 90" and 1.0 1/yr in bottom boxes.

Click "File  $\hat{\mathbf{U}}$  Save and Exit." The traffic light next to the Exposure icon should turn yellow.

### Run Model

A DOS batch file will execute in a command prompt window, completing the operation. The traffic light next to the Exposure icon should turn green.

View/Print Module Output

A second menu will appear, select the "EPF Text View." The view should output a screen like Figure 9a.

### 6.3.4 Receptor Intake

General Info

A window titled "Object General Information" will appear. From "Select from Applicable Models," select "Mepas 4.1 Intake Module" and click "Ok." The traffic light next to the Receptor Intake icon should turn red.

User Input

A window titled "MEPAS Intake Module" will appear. Set the following values:

- *Body weight of individual IC-BODYWT= 70.0 kg*
- *Exposure duration IC-EXPDUR* = 30.0 yr
  - Water dermal absorbtion model IC-DERM = "EPA model"
  - Age of receptor at start of exposure -IC-TAGE1 = 0.0 yr
  - Age of receptor at end of exposure IC-TAGE3 = 70.0yr
  - *Method for inhalation impact analysis HE INHAL = "Air concentration"*

Click "File  $\hat{\mathbf{U}}$  Save and Exit." The traffic light next to the Receptor Intake icon should turn yellow.

### Run Model

The model should run in the background. The traffic light next to the Receptor Intake icon should turn green.

#### View/Print Module Output

A second menu will appear, select the "RIF Text View." The view should output a screen like Figure 9b.

### 6.3.5 Health Impacts

#### General Info

A window titled "Object General Information" will appear. Under "Select from Applicable Models," choose "Mepas 4.1 Human Health Impact Module" and click "Ok." The traffic light next to the Health Impacts icon should turn red.

#### User Input

A window titled "MEPAS Human Health Impact Module" should appear. Click the "Chemical" tab and set the following conditions:

• "Calculate lifetime cancer incidence – CHEMRISK" is checked

= 0.0

- "Calculate hazard index CHEMHI" is checked
- "Hazard quotient threshold limit RFDLIM"
- *Method for inhalation impact analysis HE INHAL = "Air concentration"*

Click the 'Radionuclide' tab and set the following conditions:

- "Calculate lifetime cancer incidence HE-INC" is checked Conversion factor – HE-CONINC = 0.06 risk/Sv
- All additional checkboxes are NOT checked.
- 'Cancer risk evaluation method IHEAST' = "ICRP dose and risk factors"
- "Thickness of contaminated soil/sediment layer TSOIL" = 0.04 m

• "Density of contaminated soil/sediment layer – DSOIL" = 1.5 g/cm^3

Click "File  $\hat{\mathbf{u}}$  Save and Exit." The traffic light next to the Health Impacts icon should turn yellow.

#### Run Model

The model should run in the background. The traffic light next to the Health

| Microary File [CAFRAMESVSettest.cpl] Section [Fem3]                                                                                                    | ×  |
|----------------------------------------------------------------------------------------------------|----|
| -Indus                                                                                                    |    |
| File ENTERNERVice and                                                                                                    |    |
| The Transmission of the Contract of the Contract of the Contra |    |
| The American Michael Avenue                                                                                                    |    |
| I contract of the second second second second second second second second second second second second second se                                                                                                    |    |
| * - ito                                                                                                    | -  |
| 54: 11 Fun3                                                                                                    |    |
| * Date: 10/12/01 12:04:20 14                                                                                                    |    |
|                                                                                                    |    |
|                                                                                                    |    |
| Medium type - Soi Course Ers2                                                                                                    |    |
| The second second second second second second second second second second second second second second second se                                                                                                    |    |
|                                                                                                    |    |
| "Theorem and Hit" " COCEDD ", C, L1,                                                                                                    |    |
| Cutry m. 95,079 m. 7.                                                                                                    |    |
| THE VEHICLE TO BE THE STOLEN TO AND A TRANSPORT                                                                                                    |    |
| "The second block" constitution of the second second se                                                                                                    |    |
| 1,000E-C1                                                                                                    |    |
| TREEL CHERREN AND AND AND AND AND AND AND AND AND AN                                                                                                    |    |
| 194 D. regen orf. mg/-                                                                                                    |    |
| LIST-O,                                                                                                    |    |
| Light Control of Control of Contr |    |
| TSoftware in impring                                                                                                    |    |
| 1.274E+02                                                                                                    |    |
| "Nor": "Inteleton": "Tg/m "L"<br>Listation                                                                                                    |    |
| 1.0.1,0.250.00°. 7.                                                                                                    |    |
| "The favor of the "" and she "" and aff                                                                                                    | -1 |
| 10 2000 CC                                                                                                    |    |
|                                                                                                    |    |

Impacts icon should turn green.

View/Print Module Output

A second menu will appear, select the "HIF Text View." The view should output a screen like Figure 9c.

# 6.4 Expected Results

Viewer outputs should look like the three viewers of Figure 9.

Figure 9a. Viewer for Exposure Pathways

| W Viewing File [C.VERAMES/Settest.iit] Section [Rep8]                                                                                                    |   |
|----------------------------------------------------------------------------------------------------|---|
| 20                                                                                                    |   |
| EV CISEDAMECISCHIAR (1                                                                                                    |   |
| File Turners   Module Description                                                                                                    |   |
|                                                                                                    | 1 |
| · · · · · · · · · · · · · · · · · · ·                                                                                                    |   |
| HE UNHAMESISCHOWN                                                                                                    |   |
| i Selo un Figia<br>1 Date: - 10/12/01 12/2012 M                                                                                                    |   |
|                                                                                                    |   |
|                                                                                                    |   |
| Especial Intake File generated by MERAD 4.0 intake module                                                                                                    |   |
| "Surpris" Ford ("Soil") 1.2                                                                                                    |   |
| ແປງເທາ. ປະເທດ.                                                                                                    |   |
| n, 20 gen<br>"Deronam (1915)etself", J. 11                                                                                                    |   |
| 0.00,"w" 30.00,"w", 4,                                                                                                    |   |
| 7 TF (E)                                                                                                    |   |
| 1. "Leely vegetable: "ingetion "ing/kgroey" "carcinogenic                                                                                                    |   |
| 1"Diher vegetablev "Ingestion" "Hg/kgroes/" "hondarpingenio                                                                                                    |   |
| 4.44£ U4,                                                                                                    |   |
| 1.9UE U4,                                                                                                    |   |
| ""A sel"," riges on " ing/kg/day"," so scale ingen of "                                                                                                    |   |
| , "X sat", " o jes o o " , o ny'to Alay"," sa linn jero ",                                                                                                    |   |
| <ol> <li>ASL-04.</li> <li>Market Baracetica, Phys. Rev. at Proceedings of the second statement of the second statement</li></ol> |   |
| 1.24L-04.                                                                                                    |   |
| , "™ b , "in position ," (A, γα, ν",") succession ,<br>is form of                                                                                                    | • |
|                                                                                                    |   |

Figure 9b. Viewer for Receptor Intake

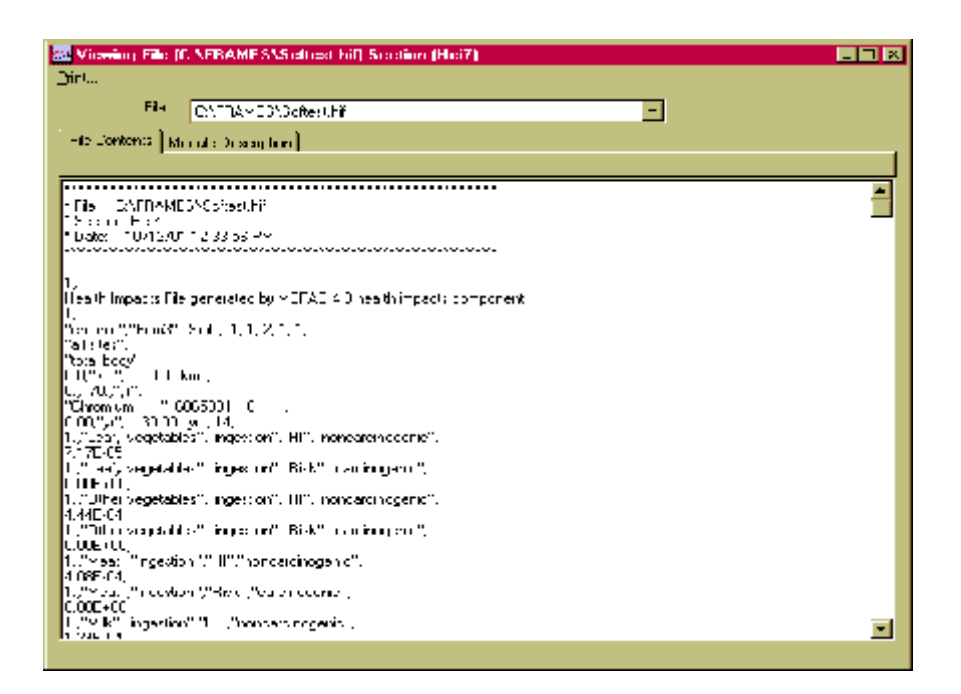

Figure 9c. Viewer for Human Impacts

# 6.5 Testing Results

Testing Restults were indentical to the Expected Results.

# 7.0 References

Gelston, G. M., R. E. Lundgren, J. P. McDonald, and B. L. Hoopes. 1998. *An Approach to Ensuring Quality in Environmental Software*, PNNL-11880, Pacific Northwest National Laboratory, Richland, Washington.

Office of Civilian Radioactive Waste Management (OCRWM). 1995. *Quality Assurance Requirements and Description, Supplement I, Software*, U.S. Department of Energy, Washington, D.C.

U.S. Environmental Protection Agency (EPA). 1997. *System Design and Development Guidance*, EPA Directive Number 2182, Washington, D.C.